## 「easy pocket」登録解除ガイダンス

## ■ 登録解除手順

- 下記の URL を WEB ブラウザで開きます。 https://scn-net.easymyweb.jp/pocket/f\_about.asp
- 2. メールアドレス登録解除欄に、配信を停止するメールアドレスを入力し、「解除する」をク リックします。

| 【湘南生活安全情報】easy pocketについて                                                                                                    |
|----------------------------------------------------------------------------------------------------|
| 계滴ケーブルネットワーク(SON)では、平塚市・大磯町・二宮町の皆さんにいち早く知らせたい、探急情報や行政情報をリアルタイムで携帯電話・ハウエンなどへ電子メールで配信するサービス を提供いたします。登録はどなたでもカンタンにできます。  【/l滴生活安全情報]easy pocketについて理料剤オコチラ  Clinin生活安全情報]easy pocketについて理料剤オコチラ  Clinin生活安全情報]easy pocketについて理料剤オコチラ  Clinin生活安全情報]easy pocketについて理料剤オコチラ  Clinin生活安全情報]easy pocketについて理料剤オコチラ  Clinin生活安全情報]easy pocketについて理解剤オコチラ  Clinin生活安全情報]easy pocketについて理解剤オコチラ  Clinin生活安全情報]easy pocketについて理解剤オコチラ  Clinin生活安全情報]easy pocketについて理解剤オコチラ  Clinin生活安全情報]easy pocketについて理解剤オコチラ  Clinin生活安全情報]easy pocketについて理解剤オコチラ  Clinin生活安全情報]easy pocketについて理解剤オコチラ  Clinin生活安全情報]easy pocketについて理解剤オコチラ  Clinin生活安全情報]easy pocketについて理解剤オコチラ  Clinin生活安全情報]easy pocketについて理解剤オコチラ  Clinin生活安全情報]easy pocketについて理解剤オコチラ  Clinin生活安全情報  Clinin生活安全情報  Clinin生活  Clinin生活  Clini |
| easy pocketに登録<br>メールアドレス:<br>「個人情報[保護ポリシー」 登録する<br>登録時の注意事項<br>登録時の注意事項<br>登録時たメールアドレスへの送信が、何回か連続してできなかった場合は、登録を解除させていただくことがあります。送信が出来ない理由としては、ドメイン指定受信の設定や速感メール対策設定等が考えられます。<br>正常にメール配信を行為の解除精量となりますので、ご理解の見どとなしくお願いします。<br>米ドメイノFormet easymyweb pJを受信可能してください。                                                                                                    |
| 登録を解除するには、メールアドレスを入力後に「解除する」をクリックしてください。<br>メールアドレス:<br>解除する                                                                                                    |

画面中央よりやや上の「【湘南生活安全情報】easy pocket について詳細はコチラ」と「easy pocket に登録」の間に赤字で「○○○@△△(入力したアドレス)の登録を解除しました。」というメッセージが出たら、登録解除作業は完了です。
 ※「メールアドレスが登録されていません。」というメッセージが出たら、入力間違え等が考えられますので、登録したアドレスをご確認のうえ再度入力を行ってください。